## Faculty Technology Resources

Yi Guan-Raczkowski Director of Distance Learning/Educational Technology Chapman 701B mxccdistance@mxcc.commnet.edu <u>http://mxcc.edu/distance</u> (860)343-5756

> Faculty Technology Resources <u>https://mxcc.edu/ftr</u> Educational Technology Training <u>https://mxcc.edu/ett</u>

## Faculty Technology Resources

- Networked computers and Wi-Fi on MxCC campuses.
- Office 365 MxCC E-mail, MS Office, MS Teams, One-Drive portal.office.com
- myCommNet: anytime, anywhere my.commnet.edu
  - Student/Faculty Self-Service System:
    - Course schedule, class rosters, students' information, grades, etc.
  - Office 365: College E-Mail
  - Learning Management System: Blackboard
    - Communicate with students, put class files online, collect assignments, gradebook, online tests, web conferencing, etc.
  - Library databases
- WebEx Conferencing ctedu.webex.edu

#### NetID:

**NetID** 

•Log on to computers and use Wi-Fi at MxCC and other Connecticut community colleges.

#### •Log on to myCommNet: Faculty-Self Service, Blackboard ,College Email, and Library Databases

•Log on to portal.office.com: Office 365: Email, MS Office, OneDrive, MS Teams

NetIDLog on to<br/>a campus computer<br/>Access Wi-Fi on<br/>campusesmyCommNet<br/>Faculty Self-Service<br/>Blackboard<br/>Library DatabaseOffice 365<br/>College Email<br/>MS Office 2016<br/>OneDrive<br/>MS Teams

## **NetID - Log on to a Campus Computer**

#### • Enter NetID (Username)

- BannerID@mxcc.commnet.edu
- Example, John Brown's Banner ID is @00687968, then his NetID is 00687968@mxcc.commnet.edu
- Look up your NetID at <a href="https://www.commnet.edu/netid/lookupnetid.asp">https://www.commnet.edu/netid/lookupnetid.asp</a>

#### Enter Password

- Initial Password (if you never log on to MyCommNet, a campus computer, or college email.)
  - 1<sup>st</sup> three letters of birth month with first letter capitalized
  - Ampersand character: &
  - Last 4 digits of SS#
  - Example:
    - John Brown was born April of 1968 and SS# is 045-84-9583.
    - His initial password is Apr&9583

#### - Change password:

- When you log on the first time, you will be prompted to change to a new password.
  - At least 8 characters in length
  - At least 3 of the 4 following criteria: 1.Upper case letters, 2. lower case letters, 3. numbers, or 4. special characters.

Having trouble logging on? Contact IT service in Wheaton Hall or call (860) 343 - 5711.

# **MyCommNet**

 myCommnet is a single entry point to access Blackboard courses, Faculty Self-Service, Library Databases, and college e-mail (Office 365).

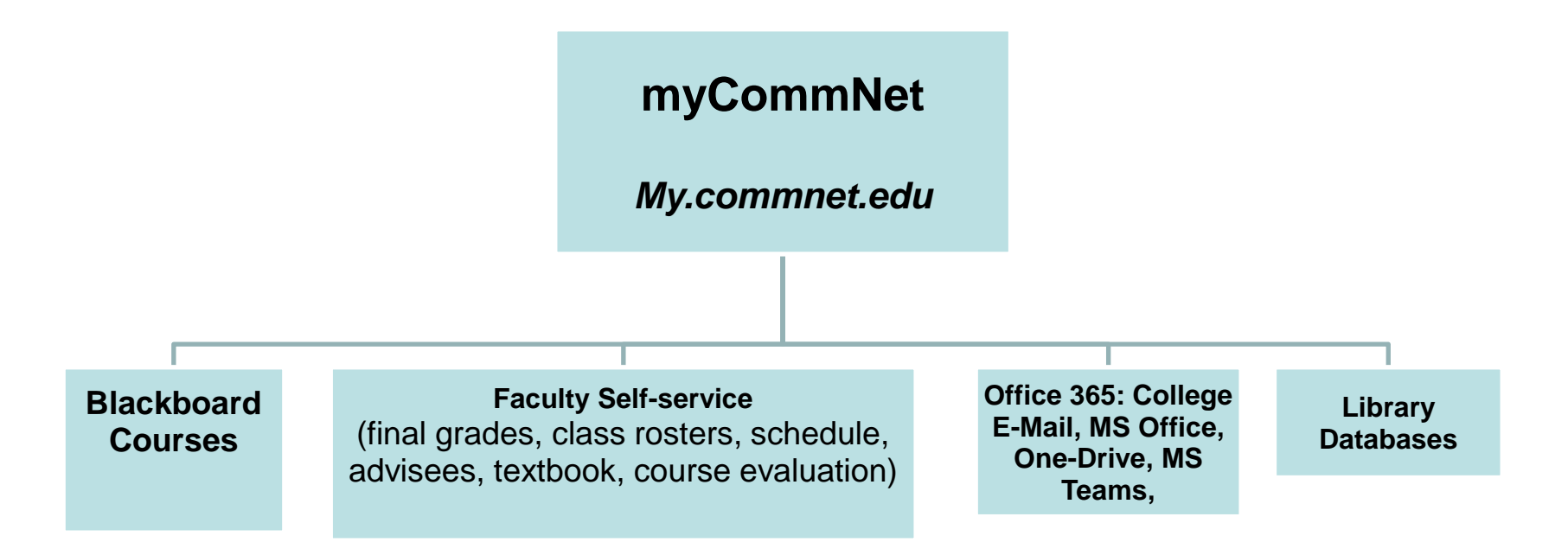

## About MyCommNet

#### • my.commnet.edu

- Public Resources
  - Course schedule
  - Registered seats
  - Time & Location
  - Textbook Information
  - Others
- Secured Resources
  - Blackboard courses
  - Faculty Self-Service
    - Rosters
    - Student information
    - Send e-mail to all
    - Enter final grades
    - On-ground course evaluation
    - Others
  - Library Databases
  - College Email

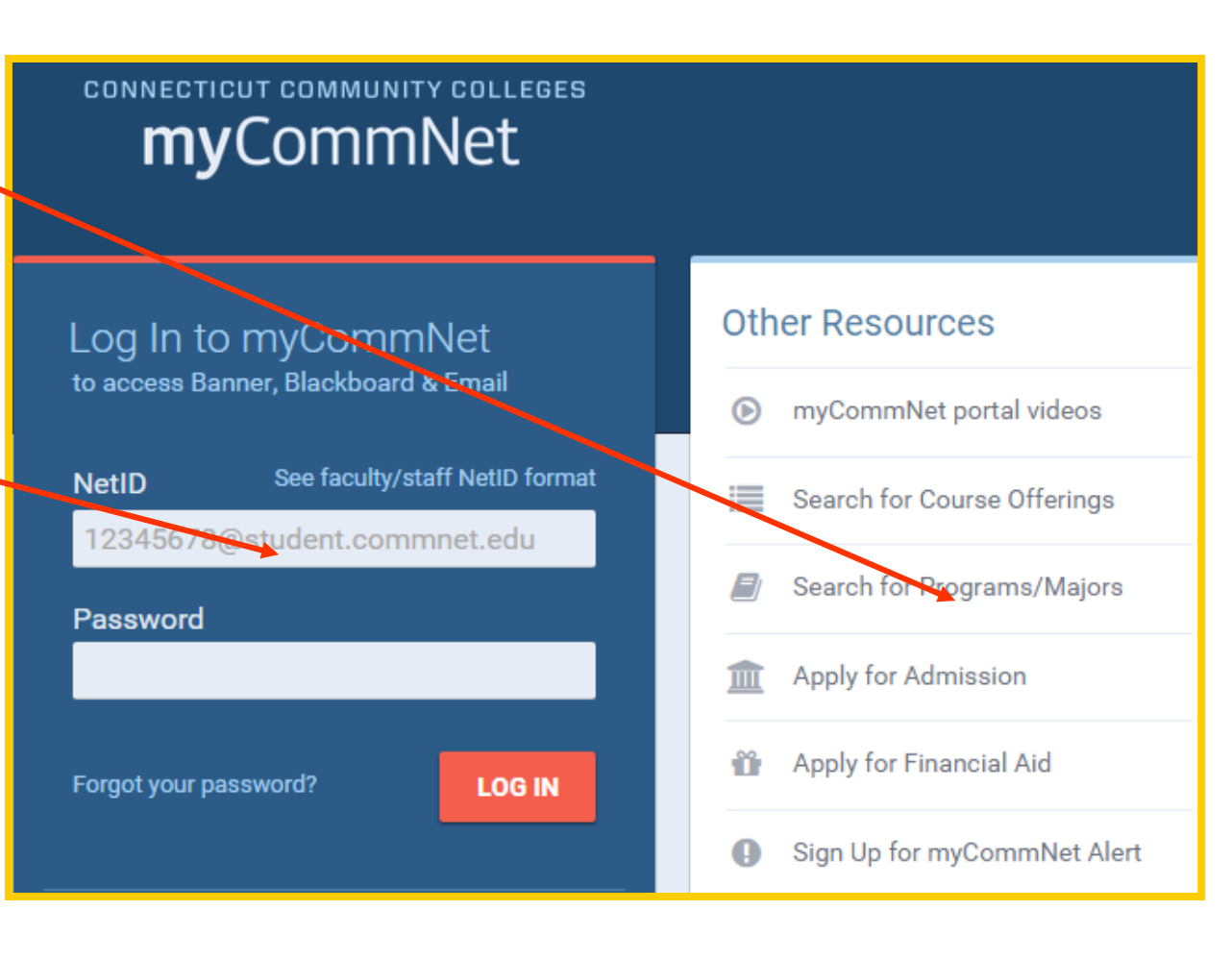

## Public Resources in myCommNet

- my.commnet.edu
  - Click Search for Course Offerings under Other Public Resources (Middle-Right).
  - Select Term: Fall Term 2020.
  - Select a college: Middlesex CC.
  - Check Course Level: Credit.
  - Select Instruction Type All.
  - Keep the rest as default.
  - Click Get Courses button.
  - Course information will be displayed.
  - Search Result
    - Course schedule, location, textbook, registered seats, remaining seats, etc.

#### Course Search

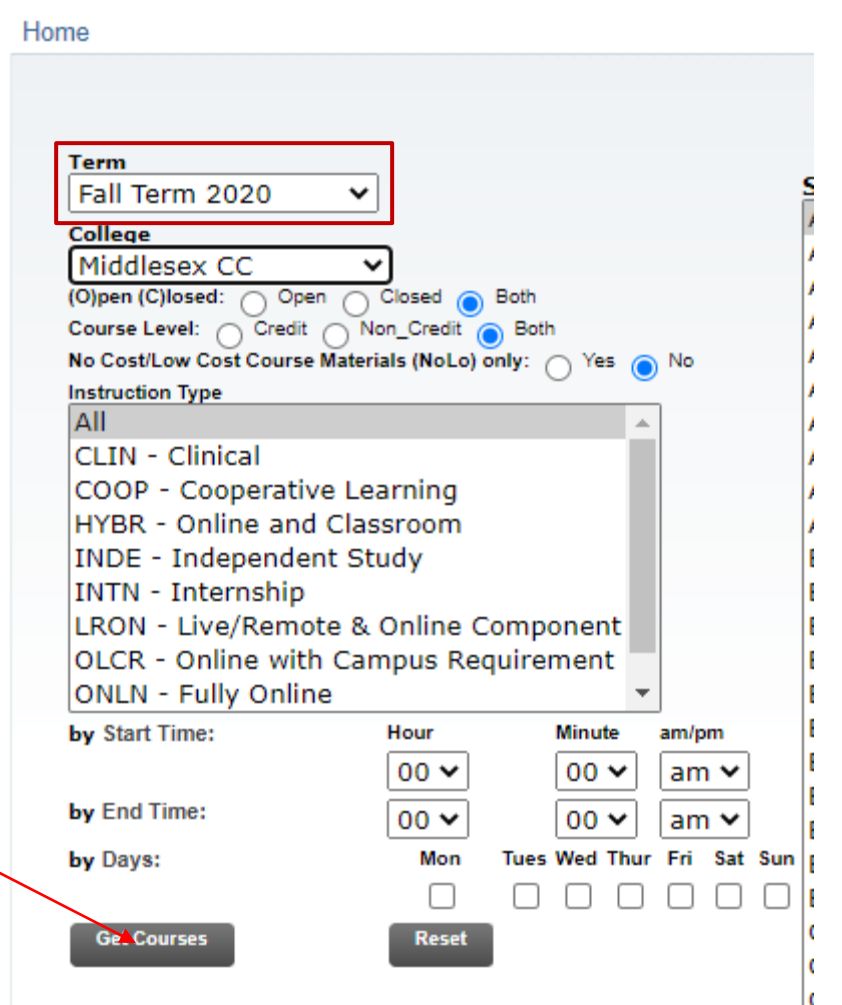

# **Course Search Result**

#### ounting

| CRN  | Subj        | Crse | Sec | Text   | book    | Cred | Title                          | Inst<br>Met | : Day(s)<br>hd | Time           | Сар   |
|------|-------------|------|-----|--------|---------|------|--------------------------------|-------------|----------------|----------------|-------|
| 3411 | ACC*        | F100 | 50  | textbo | ok info | 3.00 | Basic Accounting-MERIDEN       | TRA         | D TR           | 03:30 pm-04:4  | pm 23 |
| 3394 | ACC*        | F113 | 01  | textbo | ok info | 3.00 | Principles of Financial Acctg  | TRA         | D MW           | 09:30 am-1     |       |
| 3395 | ACC*        | F113 | 02  | textbo | ok info | 3.00 | Textbook Acctg                 | TRA         |                | 05:10 pm       | Time  |
| 3396 | ACC*        | F113 | 30  | textbo | ok info | 3.00 | Ph. cipies or Financial Acctg  | ONLI        |                | -              | 30    |
| 3397 | ACC*        | F117 | 01  | textbo | ok info | 3.00 | Principles of Managerial Acctg | TRA         | <b>.</b>       | 11:00 am-12:15 | pm 31 |
| 3038 | ACC*        | F271 | 02  | textbo | ok info | 3.00 | Intermediate Accounting I      | TRA         |                | 06:35 pm-09:0  | pm 24 |
|      | Course Info |      |     | Сар    | Act     | Rem  | Instructor D                   | ate         |                |                |       |
|      | orm         |      |     | 23     | 0       | 23   | Nancy L. Kelly 08              | /29-12/18   | PLAIT 217CM    | IERIDE         |       |
|      | atic        |      |     | 31     | 21      | 10   | Nancy L. Kelly 08              | /29-12/18   | FWHEAT 308     |                |       |
|      | ň           |      |     | 31     | 6       | 25   | Michael Rotondo 08             | /29-12/18   | FWHEAT 308     |                |       |
|      |             |      |     | 30     | 13      | 17   | Nancy L. Kelly 08              | /29-12/18   | F_OL 702       |                |       |
|      |             |      |     | 31     | 3       | 28   | Nancy L. Kelly 08              | /29-12/18   | FWHEAT 308     |                |       |
|      |             |      |     | 24     | 10      | 14   | Elizabeth C. Bailey 08         | /29-12/18   | FWHEAT 305A    |                |       |

# Logon to MyCommNet

- Go to **my.commnet.edu** and enter your NetID and password.
  - NetID: <u>BannerID@mxcc.commnet.edu</u>
    - Example of NetID: <u>09109109@mxcc.commnet.edu</u>
  - Password: 8-digit NetID password
- Use the same password to access campus computers and remote e-mail (portal.office.com).
- If you have never logged on to a campus computer or accessed your college email at <u>portal.office.com</u>, then use your initial password.
  - Initial Password:
    - First three letters of birth month with first letter capitalized
    - Ampersand character: &
    - Last 4 digits of SS#
    - Example:
      - John Brown was born April of 1968 and SS# is 045-84-9583.
      - His initial password is Apr&9583

#### - Change password:

- When you log on the first time, you will be prompted to change to a new password.
  - At least 8 characters in length
  - At least 3 of the 4 following criteria:1. Upper case letters, 2. lower case letters, 3. numbers, or 4. special characters.

Having trouble logging on? Contact IT service in Wheaton Hall or call (860) 343-5711.

# Navigating myCommNet

Click different tabs and icons to access the subsequent pages.

| 1       |           |           |               |              |         |                                       |             |                                 |                         | 🛓 👪 🏂                                                    | 🖀 Go to 🔻 🛛                 | Yi Guan-Rad |
|---------|-----------|-----------|---------------|--------------|---------|---------------------------------------|-------------|---------------------------------|-------------------------|----------------------------------------------------------|-----------------------------|-------------|
|         |           |           |               |              |         |                                       |             |                                 |                         |                                                          |                             |             |
|         |           |           |               |              |         |                                       |             | <b>my</b> CommN                 | let                     |                                                          |                             |             |
| łome    | My Stu    | dent Info | My Faculty In | fo My Employ | ee Info | My Libra                              | ry Info     | Special Programs                | Support and Training    | College Resources                                        |                             |             |
| ome Com | munity    | Home      | 9             |              |         |                                       |             |                                 |                         | ·                                                        |                             |             |
|         |           |           |               |              |         |                                       |             |                                 |                         |                                                          |                             |             |
| /CommN  | let Annou | incements |               |              |         | Access Colle                          | ege Emai    | il                              |                         | 📑 Access Banner Sel                                      | If-Service                  |             |
|         |           |           |               | Schedule Man | age     | Access Your                           | r Faculty/S | Staff Email: Outlook Web /      | Access (OWA)            | Banner Student &                                         | Faculty Self-Se             | ervice:     |
| Annou   | Incemer   | nts       |               | All          | •       | <u>You can also</u><br>via this link. | access yo   | our college email directly with | your NetID and password | Course registration     Degree requireme     Transcripts | n, add/drop classes<br>ents |             |

## Faculty Self-Service in myCommNet

- Log into my.commnet.edu
- Click on Banner Student & Faculty Self-Service icon or link at upper right.
- Click Middlesex Community College.
- Click FACULTY/ADVISOR SERVICES.

|                                                                                                    | <b>my</b> CommN                                                                                                    | let                  |                                                                                                    |                         |
|----------------------------------------------------------------------------------------------------|----------------------------------------------------------------------------------------------------|----------------------|----------------------------------------------------------------------------------------------------|-------------------------|
| My Library Info                                                                                                    | Special Programs                                                                                                    | Support and Training | College Resources                                                                                                    |                         |
|                                                                                                    |                                                                                                    |                      |                                                                                                    |                         |
|                                                                                                    |                                                                                                    |                      |                                                                                                    |                         |
| Access College Emai                                                                                                    | 1                                                                                                    |                      | 📑 Access Banner Self                                                                                                    | -Service                |
| Access Your Faculty/<br>Launch Outlook Web Av<br>You can also access you<br>via this link.<br>ImpCommNet Eme<br>myCommNet Aler<br>• Emergency notifies<br>• Contact can be you | Staff Email: Outlook Web A<br>ccess<br>our college email directly with<br>ergency Alert System<br>tt<br>fications to students, staff | Access (OWA)         | Banner Student &<br>Course registration<br>Degree requiremen<br>Transcripts<br>Accounts/billing<br>Financial aid<br>Course evaluation,<br>FACULTY: Enter g<br>Banner Student & Facu | Add/drop classes<br>hts |

## FACULTY/ADVISOR SERVICES

You see a list of online services provided to faculty:

- Faculty Detail Schedule: schedule, textbook, and course evaluation
- Class List and Roster
- Grading Students: Active in the end of a semester.
  Student and Advising
  Advisee List

For Faculty Detail Schedule or Class Lists and Roster, you may select a Term and CRN first.

| Term Selection                                                                                                    | CRN Selection                                                                                                    | Faculty Detail Schedule                                                                                                    | Class Lists and Roster 🔹 🔻                                                                                                    |
|----------------------------------------------------------------------------------------------------|----------------------------------------------------------------------------------------------------|----------------------------------------------------------------------------------------------------|----------------------------------------------------------------------------------------------------|
|                                                                                                    |                                                                                                    | Access your Course     Evaluation results                                                                                                    | View Detail Class List                                                                                                    |
|                                                                                                    |                                                                                                    | Lvaluation results                                                                                                    | <ul> <li>Print or download (Excel)<br/>roster</li> </ul>                                                                         |
| Student and Advising                                                                                                    | Grading Students                                                                                                    | Registration Overrides                                                                                                    | Advisee List                                                                                                    |
| <ul> <li>View Student Information<br/>including: personal info,<br/>schedules and transcripts,<br/>placement tests</li> </ul> | Enter Midterm Grades     Enter Final Grades Note: Not all colleges post midterm grades Note: Midterm and final grades from Blackboard must be re-entered here | <ul> <li>Override prerequisites,<br/>course limits and other<br/>course restrictions</li> <li>Note: Not all colleges allow<br/>faculty to process registration<br/>overrides.</li> </ul> | <ul> <li>Faculty and Advisors may<br/>view lists of their advisees<br/>here, if they have been<br/>assigned in Banner</li> </ul> |

# Select a Term and CRN

| Select Term                                                       |
|-------------------------------------------------------------------|
| Home > FACULTY/ADVISOR SERVICES > Term Selection                  |
|                                                                   |
| Select the Term for processing then press the Submit Term button. |
| Select a Term: Fall 2020                                          |
| Submit                                                            |
|                                                                   |
|                                                                   |

- Select a term/semester
  - Click on Term Selection.
  - Select a term (Fall 2020).
  - Click Submit.
- Select a class/CRN
  - Click Select CRN.
  - Select a course.
  - Click Submit.

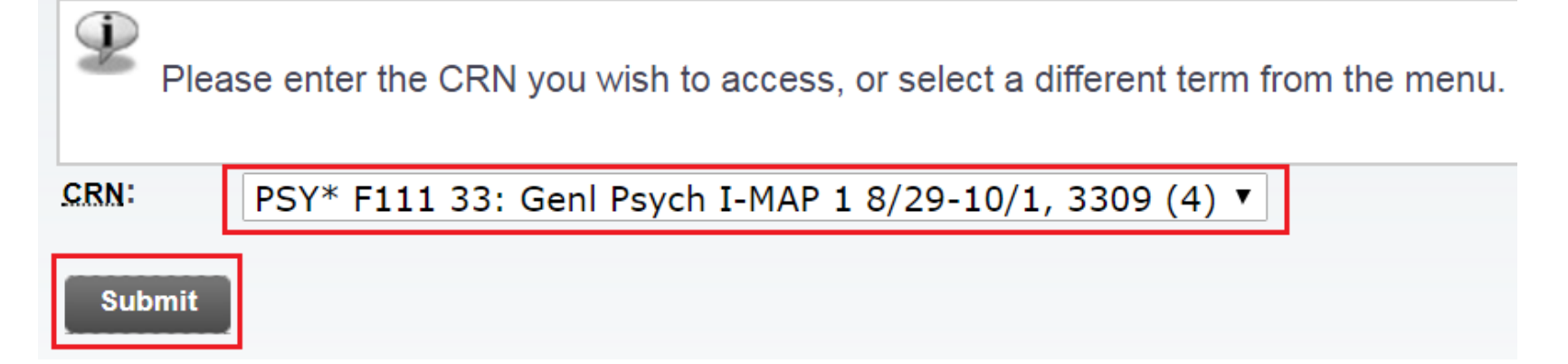

#### **Class List and Roster**

Click on Class List and Roster tab. You will see two options, Access Detail Class List or View/Print Class Roster.

| FACULTY/ADVISOR SERVICES                     | REGISTRATION/SCHEDU                      | LE TUITION/PAYMENT                                                                    | PERSONAL INFORMATION                                                                                                 |
|----------------------------------------------|------------------------------------------|---------------------------------------------------------------------------------------|----------------------------------------------------------------------------------------------------|
| Term Selection                               | CRN Selection                            | Faculty Detail Schedule <ul> <li>Access your Course<br/>Evaluation results</li> </ul> | <ul> <li>Class Lists and Roster</li> <li>View Detail Class List</li> <li>Print or download (Excel) roster</li> </ul> |
| <ul> <li>Access Detail Class List</li> </ul> | <ul> <li>View/Print Class Ros</li> </ul> | ter                                                                                   | -                                                                                                    |

# View/Print Class Roster

Click on **View/Print Class Roster**. You will see a summary list of students with their IDs, names, phone#, and email. This is the accurate roster of a class.

|                         |                                       | Class     | Roster        |              |            |
|-------------------------|---------------------------------------|-----------|---------------|--------------|------------|
| Fall 20                 | )18 - 3343 PSY*                       | F111 30 - | General Psycl | h I-MAP      | 8/26       |
| Number of<br>August 01, | students in sec<br>2018               | tion: 11  |               |              |            |
| Banner ID               | Student Name                          | Grade     | Telephone     | E-Mail       |            |
| @^``~```                | Pulsisi Bashal                        |           | (81 , 0020203 | 0            |            |
| @01(                    | · · · · · · · · · · · · · · · · · · · |           | (8; 11        | $\bigotimes$ | 0          |
| @01^^^^7                | O' Vriatin                            |           | (8^^ 76445 2  | $\bigotimes$ |            |
| @01F                    | 9                                     |           |               |              | $\bigcirc$ |

| E mail the entire class     |                                                                 |                                       |  |  |
|-----------------------------|-----------------------------------------------------------------|---------------------------------------|--|--|
| E-mail the entire class.    | At the better of the pa                                         | an when you dick on Spraadshaat       |  |  |
| Faculty Member's Signature: | button, a "classlist.csv"                                       | file will be downloaded. You may open |  |  |
| Date:                       | the file using MS Excel application. It contains student names, |                                       |  |  |
| Sproadeboot                 | IDs, mailing addresses                                          | , phone numbers, and email addresses. |  |  |
| Spreadsheet                 |                                                                 |                                       |  |  |

#### Class List and Roster - Class Roster, Email, Grade

- You may click on the email icon  $\bigotimes$  to email to a student.
- At the bottom of the page, click on Entire Class on E-mail the Entire Class.
  - If you use a campus computer with MS Outlook, a new message window opens in MS Outlook with all email addresses entered in BCC: box. Then type the subject and the message and send it to your students.
  - If you log on to your college email via Web Outlook, right-click on Entire Class link and select Copy Email
     Addresses. Then paste the email addresses to BCC: box in New Message window.
- From the **Faculty Services** page, click **Enter** link under Midterm or Final exam, a worksheet may be available for you to enter grades.

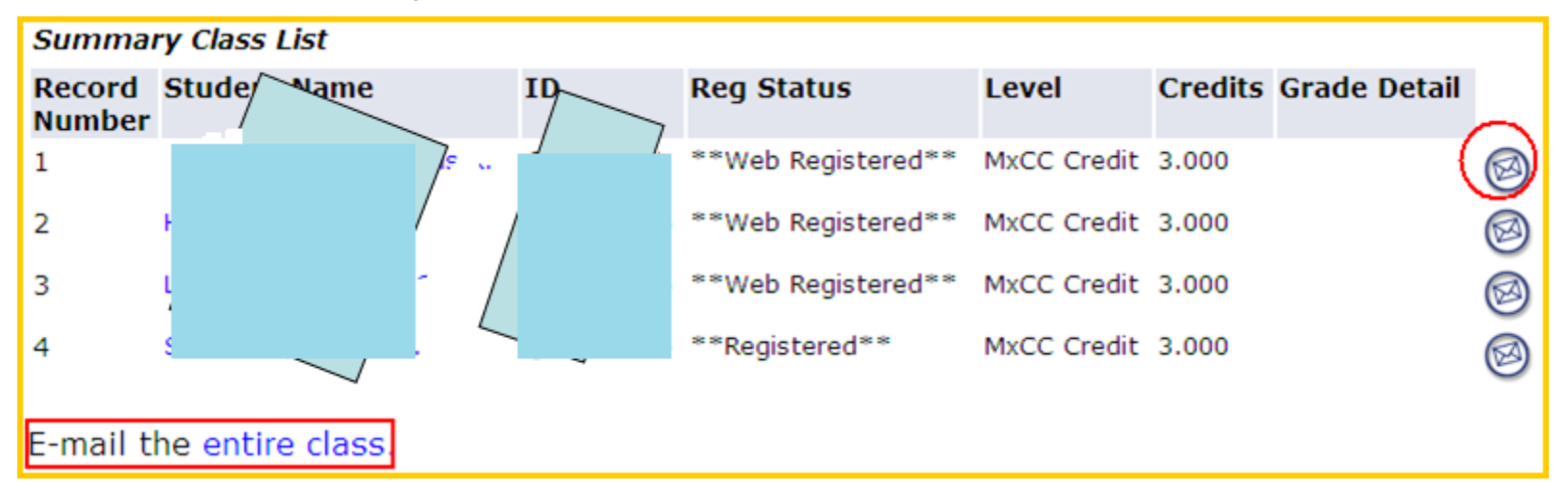

### Access Detail Class List

• In Detail Class List page, when you click a student's name, you will see the student's mailing address and phone #.

FACULTY/ADVISOR SERVICES REGISTRATION/SCHEDULE PERSONAL INFORMATION

- At the top of the page, you may choose FACULTY/ADVISOR SERVICES to return to the previous page.
- At the bottom of the page, you may email to Entire Class or go to Term or CRN Selection, Final Grades, Faculty Detail Schedule, and Summary Class List..

E-mail the entire class. Return to Previous

Term Selection 
CRN Selection 
Mid Term Grades 
Final Grades 
Faculty Detail Schedule 
Summary Class List

#### Faculty Detail Schedule – Course Evaluation

- About **a month** before the final grade is due, the link to course evaluation for all credit courses are active to students in MyCommNet. The link will be inactive on the day before the first day of final exam.
- When the **Course Evaluation** link is available, in **Faculty Detail Schedule**, you will see a **Course Evaluation Report** link in your course. The report page will show the number of students who have taken the course evaluation.

| STUDENT RECORDS             | FACULTY/ADVISOR S             | ER' Pind a page             |
|-----------------------------|-------------------------------|-----------------------------|
| Faculty Detail S            | Schedule                      |                             |
| Home > FACULTY/AD           | /ISOR SERVICES > Facu         | Ity Det@22701015 Mi Cuu Six |
|                             |                               | 00110,2017                  |
| Listed below is your Fa     | culty Detail Schedule for the | selected term.              |
| Child & Adolescent Dev - 12 | 200 - PSY* F204 - 30          |                             |
| <b>Course Evaluations:</b>  | Cours                         | e Evaluation Report         |
| Status:                     | Activ                         | e                           |
| Available for Registrat     | ion: Oct 3                    | 31, 2016 - Jan 18, 2017     |
| College:                    | Midd                          | lesex CC (7706)             |

# **Course Evaluation Result**

 A few weeks after the end of a semester, faculty is able to view In Course Evaluation Reporting page, click on the number in Evaluations Taken. You will see ratings and comments.

#### **Course Evaluation Reporting**

| Course    | Term              |         | Department | Division | Professor ID |
|-----------|-------------------|---------|------------|----------|--------------|
| %         | Middlesex - Sprin | ng 2017 | <b>T</b>   |          | 701027       |
| Sort By 1 | Sort By 2         | Output  | Records    | Excel    |              |

Click on the Professor name to see all Courses for that particular Professor. Click on the number under "Evaluations Taken" to see detail information for that particular Course.

| Term   | Division | Department | Course ID    | Course | Description            | Professor          | Evaluations<br>Taken | Total<br>Enrollment | %<br>Complete | Reporting<br>Disabled |
|--------|----------|------------|--------------|--------|------------------------|--------------------|----------------------|---------------------|---------------|-----------------------|
| 117106 | 06       | 0170       | PSY* F204 30 | 1200   | Child & Adolescent Dev | Yi Guan-Raczkowski | 12                   | 19                  | 63.2          |                       |
|        |          |            |              |        |                        | Total:             | 12                   | 19                  | 63%           |                       |
|        |          |            |              |        | Records: 1 Time: 0.    | 03 Seconds         |                      |                     |               |                       |

# **Enter Final Grades**

- In Faculty Self-Service page, click on Grading Students. Click on Enter Final Grades.
- About one week before the grades are due, a grade sheet with student names and IDs will display. Next to a student's name, choose a grade. Only 25 students are displayed in the first page. If you have more than 25 students, click on Submit button at the bottom and click on "26-30" page. You will need to click on Submit button every 20 minutes.

| Student and Advising       • Crading Students       • Registration Overrides       Advisee List         • View Student Information including: personal info, schedules and transcripts, placement tests       • Enter Midterm Grades       • Override prerequisites, course limits and other course restrictions       • Faculty and Advisors view lists of their advisors view lists of their advisors view lists of their advisors view lists of their advisors midterm grades         Note: Not all colleges post midterm grades       • Note: Not all colleges not midterm grades       • Note: Not all colleges allow faculty to process registration overrides.       • State of their advisors view lists of their advisors view lists of t | Term Selection                                                                                                    | CRN Selection                                                                                                    | Faculty Detail Schedule <ul> <li>Access your Course<br/>Evaluation results</li> </ul>                                                                                                    | Class Lists and Roster <ul> <li>View Detail Class List</li> <li>Print or download (Excel) roster</li> </ul>                 |
|----------------------------------------------------------------------------------------------------|----------------------------------------------------------------------------------------------------|----------------------------------------------------------------------------------------------------|----------------------------------------------------------------------------------------------------|----------------------------------------------------------------------------------------------------|
|                                                                                                    | Student and Advising<br>• View Student Information<br>including: personal info,<br>schedules and transcripts,<br>placement tests | Grading Students     Enter Midterm Grades     Enter Final Grades Note: Not all colleges post midterm grades Note: Midterm and final grades from Blackboard must be re-entered here | <ul> <li>Registration Overrides</li> <li>Override prerequisites,<br/>course limits and other<br/>course restrictions</li> <li>Note: Not all colleges allow<br/>faculty to process registration<br/>overrides.</li> </ul> | Advisee List<br>• Faculty and Advisors may<br>view lists of their advisees<br>here, if they have been<br>assigned in Banner |

## Home Tab and Banner Self-Service Link

- From any page in Banner Student & Faculty Self-Service, you may click on Home tab to go back to MyCommNet Home page.
- You may click on Banner Self-Service link to go back to the Banner Student & Faculty Self-Service page.

| <b>my</b> CommNet |                                    |                 |                  |                 |                  |                      |  |  |  |
|-------------------|------------------------------------|-----------------|------------------|-----------------|------------------|----------------------|--|--|--|
| Home              | My Student Info                    | My Faculty Info | My Employee Info | My Library Info | Special Programs | Support and Training |  |  |  |
| Home Con          | Home Community Banner Self-Service |                 |                  |                 |                  |                      |  |  |  |
|                   | Middlesex Community College        |                 |                  |                 |                  |                      |  |  |  |

#### Access Office 365 (College Email) in MyCommNet

- Once you are logged on to myCommNet, click on the **Email** icon at upper right corner, it will lead you to your email page with Outlook Web Access. Two additional links will get you to the email as well.
- The direct access to Office 365 (college email) via Internet is portal.office.com.

| I.                                                 |               |                                  |          |                                                                                                    |                            |                                                                               | Go to 🔻                                                                         |
|----------------------------------------------------|---------------|----------------------------------|----------|----------------------------------------------------------------------------------------------------|----------------------------|-------------------------------------------------------------------------------|---------------------------------------------------------------------------------|
|                                                    |               |                                  |          |                                                                                                    |                            | myComm                                                                        | Vet                                                                             |
| Home                                               | My Student    | Info My Faculty in               | nfo My E | Employee Info                                                                                                    | My Library Info            | Special Programs                                                              | Support and                                                                     |
| Home Cor                                           | mmunity       | Home                             |          |                                                                                                    |                            | 1                                                                             |                                                                                 |
|                                                    |               |                                  |          |                                                                                                    |                            |                                                                               |                                                                                 |
| myComml                                            | Net Announcer | nents<br>Schedule                | Manage   | CRT/CR/N<br>Courses                                                                                                    | ICE Grading Option         | for Spring 2020                                                               | E Access Banne<br>Banner Studer                                                 |
| Anno                                               | uncements     | AI                               | · ·      | CRT/CR/NCE<br>Click here to page.                                                                                        | Grading Option for Spri    | ing 2020 Courses                                                              | Service:<br>• Course regist                                                     |
| Subject                                            |               | Preview                          | Hide     |                                                                                                    |                            |                                                                               | Degree requir                                                                   |
|                                                    |               | On June 2, 2020,                 |          | P Direct De                                                                                                    | posit Enrollment           |                                                                               | <ul> <li>Transcripts</li> <li>Accounts/billin</li> <li>Financial aid</li> </ul> |
| <mark>⊠ Email Changes</mark><br>on June 2nd, 2020. |               | email changes<br>will be<br>     |          | ide The direct deposit enrollment applies<br>Connecticut Community Colleges whe<br>registered. The enrollment page refle |                            | ies to all Course eva<br>where you are FACULTY:<br>effects the college w etc. |                                                                                 |
|                                                    |               | Delivery Date: April<br>23, 2020 |          | Sign up for Di                                                                                                    | irect Deposit, Modify or ( | Cancel                                                                        | Banner Student &                                                                |

## Another Way to Access Office 365 (Email)

- You may also access your college email and other apps in Office 365 directly at <u>http://portal.office.com</u> without going through MyCommNet.
- Your e-mail address is your "first initial and last name"@mxcc.commnet.edu.
  - Example: John Brown, jbrown@mxcc.commnet.edu
- To log on, you need to use your NetID and its password, the same NetID and password to logon to myCommNet and a campus computer.
- Open a web browser such as Internet Explorer.
- Type: "portal.microsoftonline.com" into the address box.
  - Type your **NetID** in NetID box.
  - Type the **password** in Password box.
  - Click the **Log On** button.

## **E-Mail Direct Access on Internet**

- "portal.office.com". At the sign in page
- Enter your **NetID** and click on Next. Type the password and click on Sign In icon. You will be directed to another log on page. At the next prompt- check Don't show this again and click on Yes.

| Microsoft                  |                                     |
|----------------------------|-------------------------------------|
| Sign in                    | CSCU Connecticut Community Colleges |
| 00149483@mxcc.commnet.edu  | Enter password                      |
| No account? Create one!    | •••••                               |
| Can't access your account? | Forgot my password                  |
| Sign-in options            | Sign in                             |
| Next                       |                                     |

# Microsoft Office 365

- When you first time log on, click on Mail icon at the bottom of the page.
  - Outlook, college email
  - OneDrive, store files 1 Terabytes (1000G) space.
  - Word, Excel, PowerPoint use the online Office apps.
  - Teams use MS Teams online app.
  - Install Office free download MS Office 2016 and install to up to 5 computers.

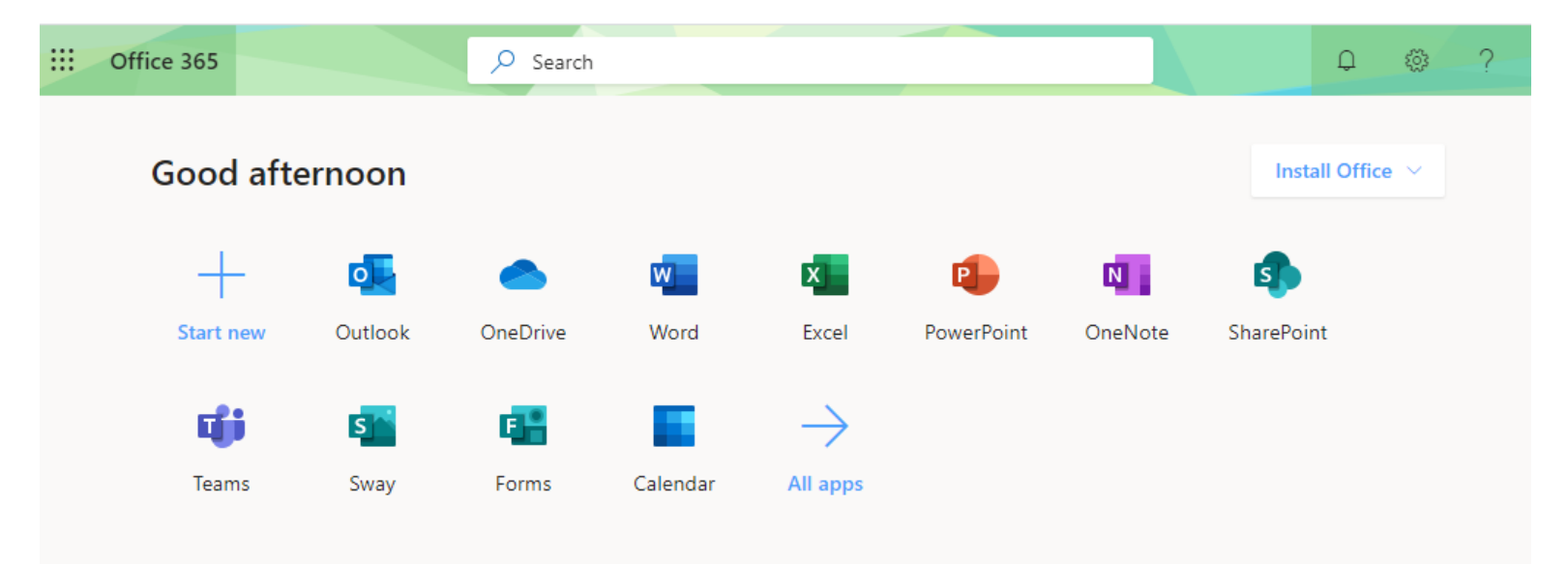

## Microsoft Outlook Web

- List of e-mail in Inbox.
- Folders: Deleted Items, Drafts, Send Items, etc.

|            | Outlook        |      | Q          | Search                                               |                 |
|------------|----------------|------|------------|------------------------------------------------------|-----------------|
| ≡          | New message    |      | ∽ Re       | eply   \vee 💼 Delete 🔁 Archive 🚫 Junk 🗸              | ≪ Sweep         |
| $\sim$     | Favorites      |      | $\odot$    | Inbox 📩                                              | Filter ~        |
| Đ          | Conferences_PD | 17   | NV         | Re: On-ground classes now online                     | 5 🖈 🕯           |
| ⊳          | Sent Items     |      | MS         | Re: Spring 2020 WR                                   | 5 🖈             |
|            | Add favorite   |      | HL         | Re: REMINDER: Next CFT Steering Committee meetin     | ig 🖈            |
| $\sim$     | Folders        |      | $\bigcirc$ | Course Evaluations for Fall 2019 🛍 🖻                 | ₽ \$            |
| >          | Inbox 3        | 3064 |            | Today                                                |                 |
| Ø          | Drafts         | 380  | EA         | Epson America                                        | 1.07 DM         |
| >          | Sent Items     |      |            | Registration is free with code EPSON2BAS Whether y   | ou'r            |
| Ŵ          | Deleted Items  | 14   | AC         | Alice Cifuentes                                      | 1.05.014        |
| $\bigcirc$ | Junk Email     | 12   |            | The transition to remote education brought significa | nt ch           |
|            | Archive        |      | 0          | Skalicky, Francine                                   | 4               |
| Ļ          | Notes          | 49   | Ŭ          | Tim and everyone, Just remember, the extracts have   | 2:36 PM<br>to b |
|            | Clutter        |      | G          | CSCU-Announcement                                    |                 |
|            | C              |      |            | CSCU In the News 7-29-20 1                           | 2:33 PM         |

# **Email Operations**

- When clicking on an email, the preview pane on the right will display the email message.
- Four icons are also displayed next to the subject of the message.

| Re<br>Re<br>For<br>Mo | oly<br>oly All<br>ward<br>re Options                                                                                                    |         | Reply<br>Reply all<br>Forward                                                     |   |
|-----------------------|----------------------------------------------------------------------------------------------------|---------|-----------------------------------------------------------------------------------|---|
|                       | CSCU In the News 7-29-20                                                                                                    | n<br>Vi | Delete                                                                            |   |
|                       | $\begin{array}{c} \textbf{CSCU-Announcement}\\ Wed 7/29/2020 12:33 \ PM\\ To: \ CSCU-Announcement \end{array} \qquad \textcircled{5}  \textcircled{5} \rightarrow \cdots$                                                                                                    | ŗ       | Mark as read<br>Flag<br>Add to Safe senders                                       |   |
|                       | CSCU In the News<br>July 29, 2020                                                                                                    |         | Security options Print                                                            | > |
|                       | Enfield Patch: <u>Asnuntuck's PTK has Research</u><br><u>Published in Journal</u><br>Fairfield's Hamlet Hub: <u>HCC Prepares To Reopen</u><br><u>Campus</u><br>CT News Junkie: <u>OP-ED: Throwback Teaching:</u><br><u>Outside Classes Amid a Pandemic by y Jonathan</u><br><u>Wharton, SCSU associate professor of political</u><br><u>science and urban affairs</u><br>NBC 30: Fall Sports Suspended for ECSULWCSU |         | View<br>ConeNote<br>Insights<br>Report Message<br>Get Add-ins<br>Advanced actions | > |

### Read, Reply, Forward, and Attachments

- Double-click on the Subject of a message. The message window opens.
  - To reply to a message, click the down arrow next to **Reply to All** and select **Reply**. Type the message and click **Send**.
  - To forward the message, click
     Forward, type the e-mail address to which the message is forwarded.
     Type the message and click Send.
- If there is an attachment, doubleclick on the attached file.
  - The attached file will open for you to review.
  - To save the attached file, click on Download icon. You will need to go to Download folder to open up the file you just downloaded.

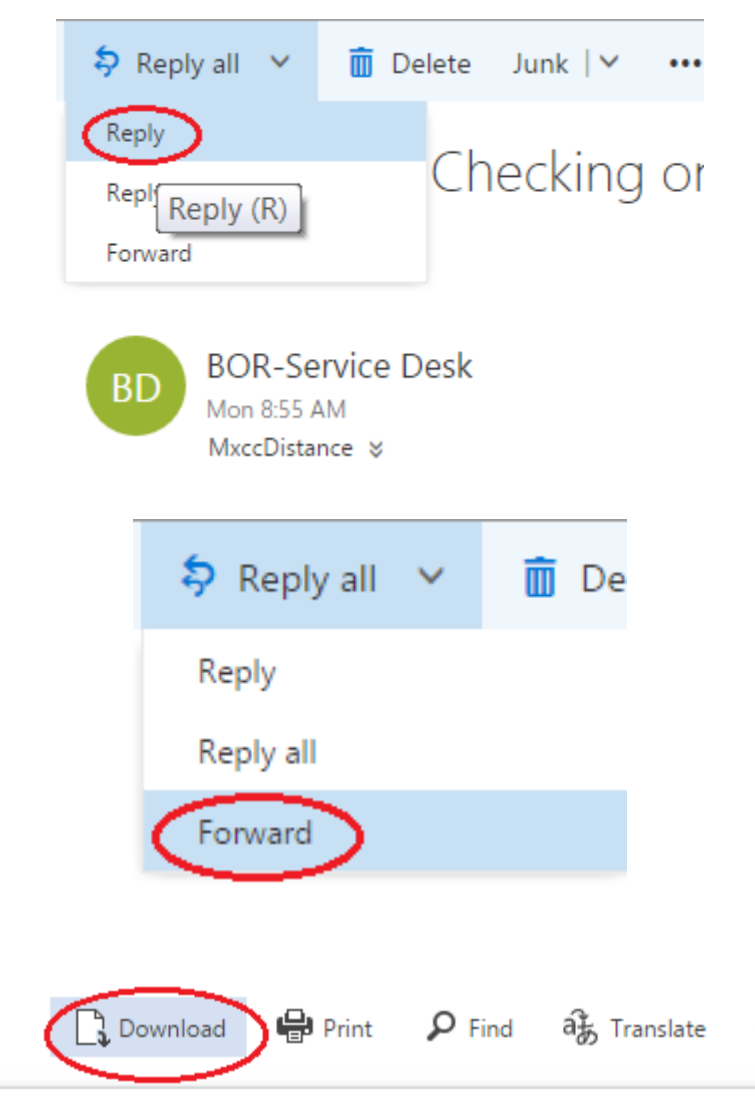

## Mail Settings – Reply as Default, Fonts

- Set "Reply" as a default option. Click on the Setting icon at the upper right corner of the page. At the bottom, select View all Outlook settings.
- Select Compose and reply. Scroll down a bit.
  - Under Reply or Reply All, choose Reply. Set up the default font and size for the message you send. Click Save at the bottom right corner of the page.

| Settings                                                                                                   | Layout                                                                                          | Compose and reply                                                                                                    |  |  |  |  |
|----------------------------------------------------------------------------------------------------|-------------------------------------------------------------------------------------------------|----------------------------------------------------------------------------------------------------|--|--|--|--|
| Settings<br>Search settings<br>General<br>Mail<br>Calendar<br>R <sup>R</sup> People<br>View quick settings | Layout<br>Compose and reply<br>Attachments<br>Rules<br>Sweep<br>Junk email<br>Customize actions | Compose and reply Compose messages in HTML $\checkmark$ format Times New Roman $\checkmark$ 12pt $\checkmark$ B I U A Messages you write will look like this by default. You can also change the format of your messages in the new message window.                                                                                                    |  |  |  |  |
| view quick settings                                                                                        | Sync email<br>Message handling<br>Automatic replies<br>Retention policies<br>S/MIME<br>Groups   | Reply or Reply all         Choose your default response when you reply from the reading pane. <ul> <li>Reply</li> <li>Reply all</li> </ul> Link preview         When you open a message that contains a hyperlink or add a link to a message, Outlook inser don't want to see previews, clear the check box below. Learn more <ul> <li>Preview links in email</li> </ul> |  |  |  |  |

## Compose and Send a Message

- Click the "New Messages" icon upper left corner of the page.
- In the To box, type the e-mail address, you may select the pop up name if the person you email to is in the system.
- Type subject and message. Click Send button. Use ";" between addresses.

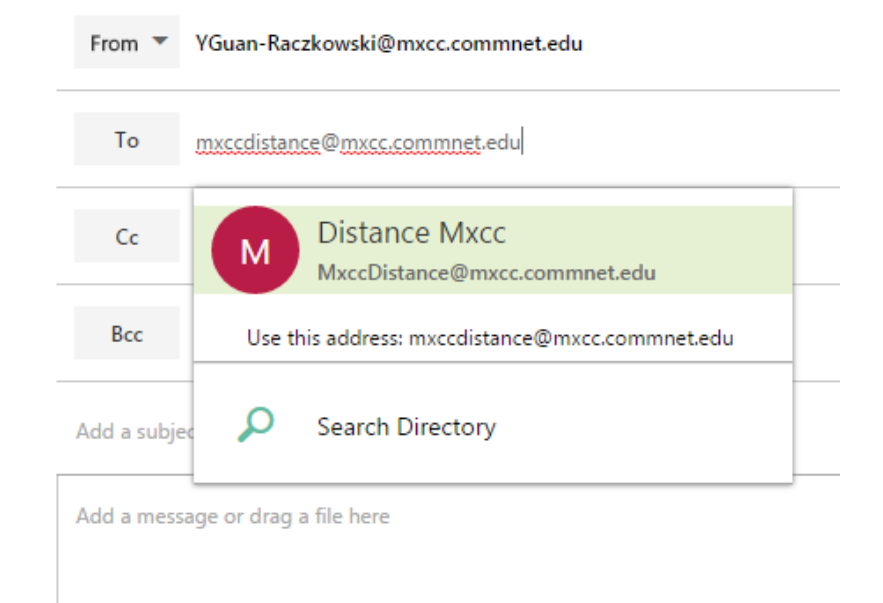

## Send a File as Attachment

- To send a file attached to your message, before clicking the **Send** button, click on **Attach** icon.
- Locate the directory where you saved the file. Doubleclick on the file you would lik to send.
- The file is then attached to the email message. You may click on the X next to th file name to remove it.
- Click Send button to send.

| 🖾 Send 🕖 Attach 🌎 Add-ins Discard 🚥                                         |
|-----------------------------------------------------------------------------|
| From VGuan-Raczkowski@mxcc.commnet.edu                                      |
| To J jbrown@mxcc.commnet.edu ×                                              |
| Cc                                                                          |
| Всс                                                                         |
| Mail Training Handouts                                                      |
| FTechresourcesF16.pptx                                                      |
| Hi <u>Jen</u> , please see attached Mail training handout.<br>Thanks,<br>Yi |

## **Delete Mails**

- In the Inbox Window, select the message you would like to delete.
   Hit on Delete key on the keyboard.
- The deleted messages are then stored in **Deleted Items** folder.
- To permanently delete the messages, Click on **Deleted Items** folder. Select all messages, click on **Empty folder** icon.

| III Office 365                                                           | Outlook                                                                                                    |
|--------------------------------------------------------------------------|----------------------------------------------------------------------------------------------------|
| Search Mail and People 🔎                                                 | ⊕ New   ✓ Empty folder                                                                                              |
| <ul> <li>Folders</li> <li>Favorites</li> </ul>                           | Deleted Items All V                                                                                                 |
| Sent Items Deleted Items Guan-Raczkowski, Yi                             | BlessingWhite<br>[Webinar] Rate Wine Not People: Per 11:00 AM<br>Don't forget to register for our upcoming webinar! |
| <ul> <li>∧ Guan-Raczkowski, Yi</li> <li>✓ Inbox</li> <li>1108</li> </ul> |                                                                                                    |

# **Disable Conversation View**

Sea

- By default, the mails are displayed in Conversation View - replied mails are grouped together in a thread.
- You may change the display view to Messages
   View - mails are displayed by dates, senders, etc.
- Click on Inbox, click on the down arrow next to All. A menu pops up. Choose "Messages" under "View As".

| Office 365                                                                          | Outlook                                                                                                 | Filter                            |
|-------------------------------------------------------------------------------------|----------------------------------------------------------------------------------------------------|-----------------------------------|
| rch Mail and People $~~  ho$                                                        | 🕀 New   🖌                                                                                               | Unread                            |
| Folders<br>Favorites                                                                | Inbox<br>Today                                                                                          | To me<br>Flagged<br>Mentions      |
| Sent Items<br>Deleted Items<br>Guan-Raczkowski, Yi                                  | Krutt, Tobi<br>RE: EMS Support Contact Info<br>I think the bottom of the list is fine, U                | Sort by<br>↓ Date<br>From         |
| V Inbox1107Drafts86                                                                 | partnerhelpdesk@cengage<br>Enrollment Completed at mxcc - Rita<br>This student has enrolled and remitte | To<br>Subject                     |
| <ul> <li>Sent Items</li> <li>Deleted Items</li> <li>Conversation History</li> </ul> | Couture, Sandra Y<br>RE: READI emails: Checking Su16 and<br>Sounds good. Thank you. From: Guar          | Attachments<br>Importance<br>Size |
| Junk Email 2<br>Notes 48                                                            | Couture, Sandra Y<br>RE: I FOUND THE SOLUTION!<br>From: Guan-Raczkowski, Yi Sent: Tues                  | View as<br>Messages               |
| quarantine                                                                          |                                                                                                    | Conversations                     |

## Mail Setting – Theme and Profile Photo

- To get a new theme of the mail window, click on the Mail Setting icon and click on the down arrow for the Theme option. Choose a theme icon and click on Save at the bottom of the them icons.
- You may add a photo to your Mail profile.
  - Click on the photo icon at the upper right corner.
  - Click on Change.
  - Click on "Upload Photo". Locate the photo and double-click on it to open.
  - Click on Save.

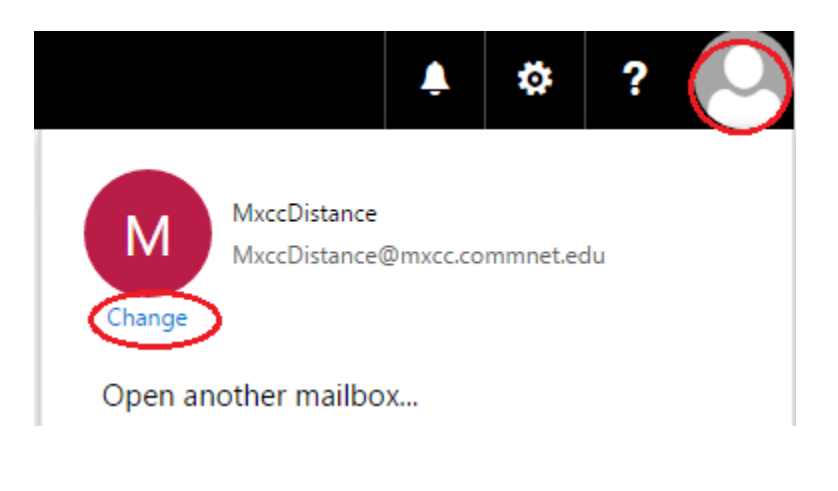

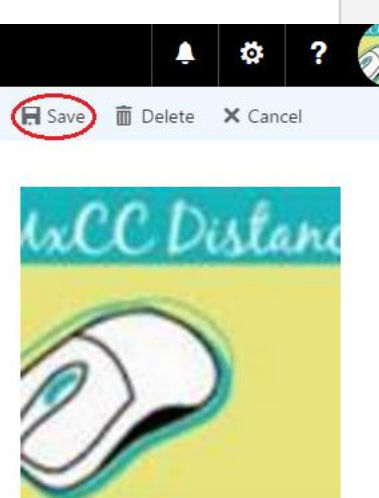

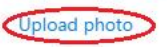

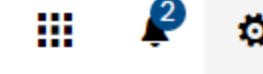

•

Change Lawrence Talan alardal

Choose how your Inbox should be organized.

#### Offline settings

Use this computer when you're not connected to a network.

#### Manage add-ins

Turn add-ins on or off, install new ones, or uninstall others.

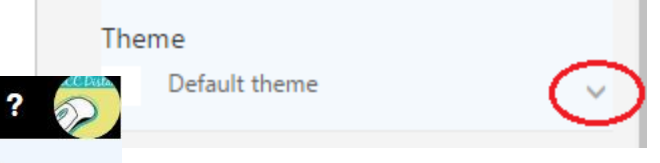

# **Accessing Blackboard**

•You must first log on to my.commnet.edu using your NetID and password.

•Click the **Blackboard** icon at upper right corner. Long in with your NetID and Password.

| 1         |              |      |                 |                  |                 | 🔒 Go to 🔻 🔰      | 1   |
|-----------|--------------|------|-----------------|------------------|-----------------|------------------|-----|
|           |              |      |                 |                  |                 | mvComm           | Vet |
| Home      | My Student I | nfo  | My Faculty Info | My Employee Info | My Library Info | Special Programs | Su  |
| College F | Resources    | I    |                 |                  |                 |                  |     |
| Home Con  | nmunity      | Home |                 |                  |                 |                  |     |

Or click on Blackboard link or icon at the right panel.

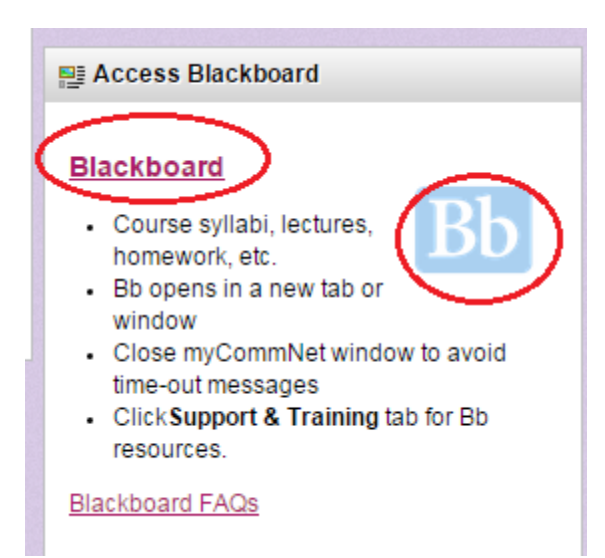

## **My Institution**

- List of courses: Courses you teach and courses you are enrolled as student.
  - A Blackboard orientation course for training handouts and instructional manuals.
  - Courses you teach or enrolled as a student at any of 12 CT community colleges.
- My Help/Training
  - Help desk and tutorials for faculty and students.
- Blackboard Learn maintenance alerts

|                                                                    |                                                                                                    | My Institution                                                                                                    | My Help/Training                                                                                   | WebEx/Microsoft Tea                                                                     | ams My Organizations                                           |
|--------------------------------------------------------------------|----------------------------------------------------------------------------------------------------|----------------------------------------------------------------------------------------------------|----------------------------------------------------------------------------------------------------|-----------------------------------------------------------------------------------------|----------------------------------------------------------------|
| ly Institution                                                     | Kaltura My Media                                                                                                 |                                                                                                    |                                                                                                    |                                                                                         |                                                                |
| Faculty:<br>• Faculty p<br>Visit the r<br>• Course D<br>You will f | <b>New Tra</b><br>beer mentoring r<br>hew <u>Faculty Profe</u><br><b>Design and Delive</b><br>ind this course in | ining Oppo<br>now available!! Scl<br>ssional Developme<br>ery Competencies<br>your Bb Course Lis                                            | hedule a session to<br>net website to learn to<br>(self-paced) training<br>at in the section Court | day!<br>more and access the<br>ng course for faculty<br>rses where you are: Stu         | online booking site.<br><b>y</b><br>udent                      |
| Blackboard                                                         | Student                                                                                                    | Course List                                                                                                    |                                                                                                    | IMPORTANT F                                                                             | ACULTY UPDATES                                                 |
| Mobile<br>D<br>B<br>ap<br>on "Connect                              | ownload the<br>B Student<br>pp. Search<br>icut                                                                   | Courses where you are<br><b>3301.120306: PSY-F11</b><br><b>Psychology I</b> (unavaila<br>Wednesday, August 19, 2<br>Instructor: Yi Guan-Rac | : Instructor<br><b>1-3301-Fall2020-General</b><br>ble - will be available<br>2020)<br>zkowski;     | Click the <b>MY H</b><br>above for links<br>resources<br>Check out the<br>Faculty Profe | ELP/TRAINING tab<br>to faculty training<br>new<br>essional     |
| Community<br>your specific                                         | <b>Colleges"</b> (not<br>college).                                                                               | 2166.120206: PRFD-F1<br>Best Practiceof Onlin<br>Instructor: Yi Guan-Rac                                                                    | <b>161-2166-Summer2020-<br/>ePedagogy</b><br>zkowski; Randi Plake;                                 | Developmen<br>Designed to sup<br>possibility of rem                                     | nt website!<br>port faculty in the<br>note/online teaching for |

### **CRN** and Term Code

- Example of a course: ACC-F115-3008.120306-Financial Accounting
  - 3008 is the Course Reference Number (CRN). A course is assigned to a unique CRN in a semester.
  - 120306 is the Term Code for Fall 2020 courses.

|                          | C           | change over   | semester   |           |   |
|--------------------------|-------------|---------------|------------|-----------|---|
|                          |             |               |            |           |   |
| 1                        | 2           | 0             | 3          | 0         | 6 |
| Century                  | Last 2-dig  | jit of a year | Semester   | College   |   |
| 21 <sup>st</sup> century | Year of 201 | 9 = 19        | Spring = 1 | MXCC="06" |   |
| = 1                      | Year of 202 | 0 = 20        | Summer = 2 |           |   |
|                          |             |               | Fall = 3   |           |   |
|                          |             |               | Winter = 4 |           |   |

#### **Examples of Semester Codes**

| Fall 2020   | 120306               |
|-------------|----------------------|
| Winter 2020 | 120406               |
| Spring 2021 | <b>121106</b>        |
| Summer 202  | <b>1 ====</b> 121206 |

#### Hide/Show Course Titles in "My Institution"

• You may hide courses listed in "My Institution" page.

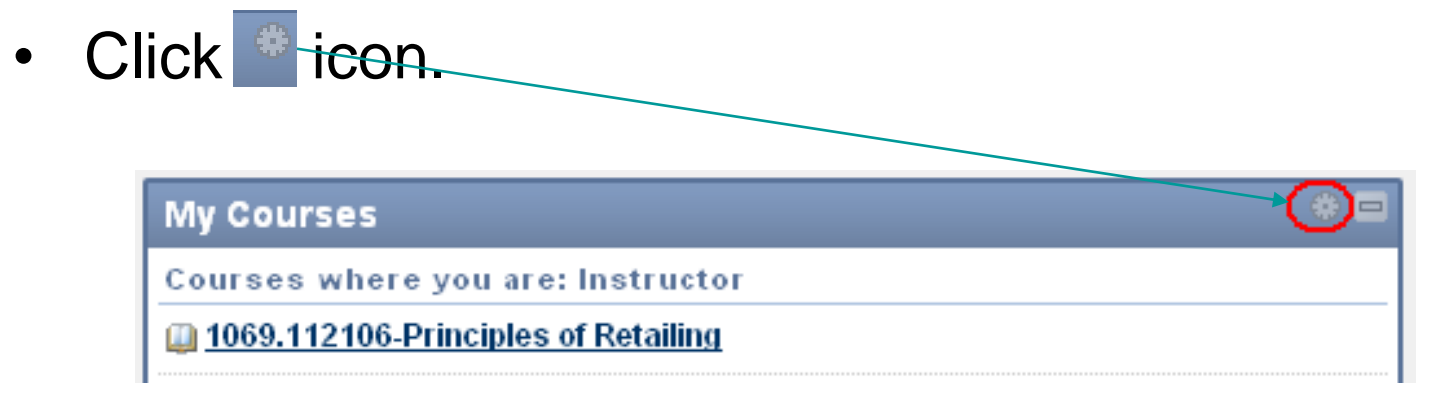

- Hide Courses
  - Uncheck the courses you would like to hide. Click on Submit.
- Show Courses
  - Check the courses you would like to Show. Click on Submit.

# Mobile Learn

• The mobile learning -Blackboard Mobile Learn (for students only) app and download it to your mobile device.

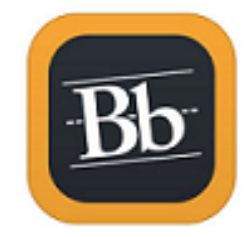

Blackboard Mobile Learn™

Blackboard Inc. ★☆☆☆☆ (2,674)

- Search for "Connecticut Community Colleges".
- Logon with your Net ID and password.
- Limitations:
  - Mobile devices can be used to browse information, post an announcement, reply to messages, and post a discussion message.
  - Advise students not to submit any assignment, post discussions, and take a test on a mobile device.

## Learning - Faculty Technology Resources

- MxCC Home Page http://mxcc.edu.
- Click on Faculty & Staff link. Click on Resources for Faculty and Staff link.
- <u>http://mxcc.edu/distance/faculty-online-teaching/faculty-</u> technology-resources
- Educational Technology Training.
- https://mxcc.edu/ett
- Faculty Online Teaching
- <u>https://mxcc.edu/distance</u> click on Faculty Online Teaching link at the left panel.
- <u>https://mxcc.edu/distance/faculty-online-teaching/</u>

# Faculty - Technical Problems

- IT Help Desk
- Wheaton Hall, 2<sup>nd</sup> floor, Middletown Campus
  - (860) 343-5711 Virtual Support
  - mx-it@mxcc.commnet.edu
    - Unable to log on to a campus computer.
    - Unable to log on to e-mail at http://portal.office.com
    - Unable to log on to myCommNet at <a href="http://my.commnet.edu">http://my.commnet.edu</a>
    - Unable to access Faculty Self-service in MyCommNet.
  - MS Teams
  - WebEx

### **Distance Learning/Educational Technology**

Blackboard, online courses, mycommnet, Banner Self-Service

860-343-5756

mxccdistance@mxcc.commnet.edu

Monday – Friday, 8:00 am to 5:00 pm – Virtual Support

On-Campus Support – appointment based Monday, 9:00 am to 3:00 pm Thursday, 11:00 am to 4:00 pm

24x7 Technical Support Center

- https://cscu.edusupportcenter.com

- (860) - 723-0221